Guía Rápida Transferir datos a una pantalla iX mediante USB

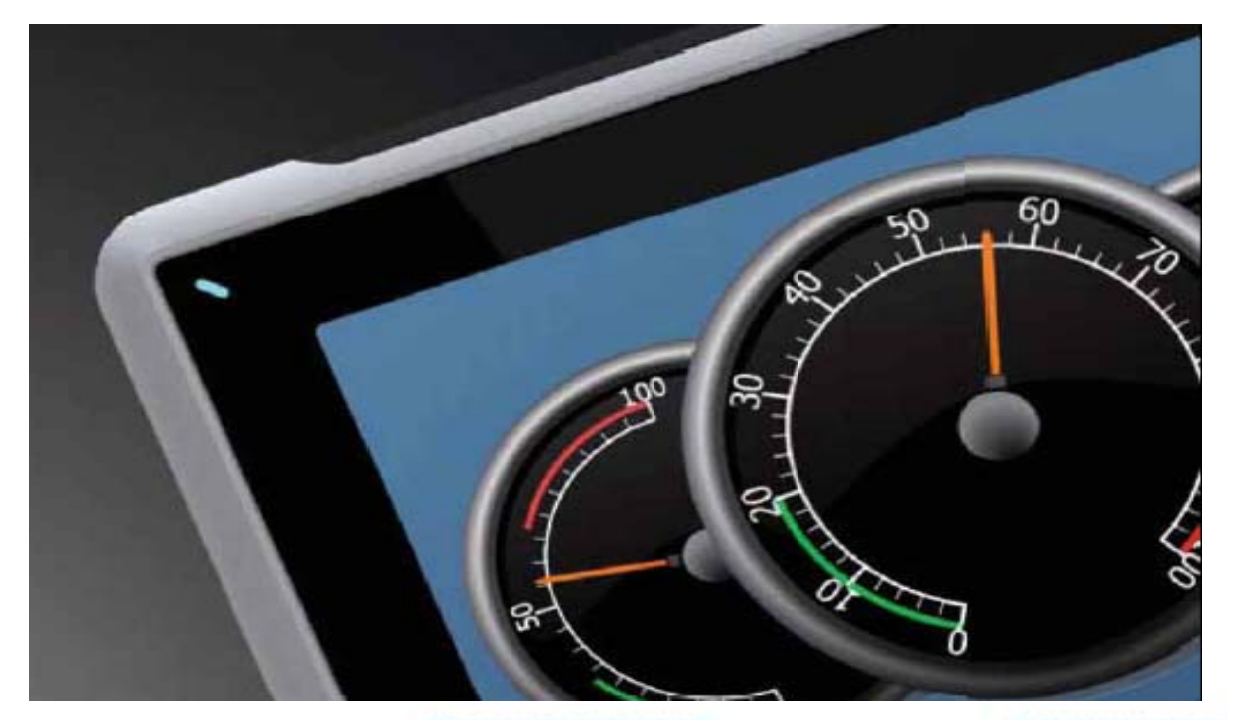

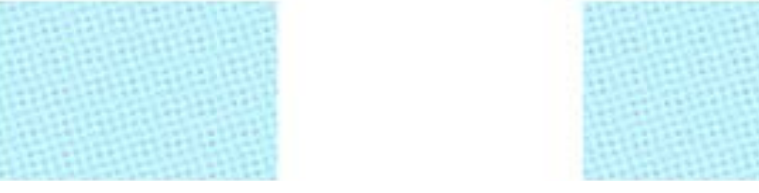

Transferir un programa a una pantalla iX mediante un USB Versión: 1.0 Fecha: 09/03/2012

Servicio Asistencia Técnica Farell, 5 08014 Barcelona Tel. 932 982 040 soporte.tecnico@elion.es

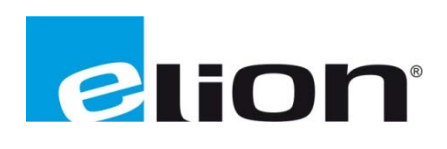

## 1. Alcance

Este documento describe los pasos necesarios a seguir para poder transferir un programa desde el software iX-Developer a un USB y poder cargarlos en una pantalla de la serie iX.

## 2. Pasos para transferir un programa desde el iX-Developer a una pantalla de la serie iX.

Primero de todo, se debe tener en cuenta que tipo de pantalla se usará (T4A, T7A, T10A) y comprobar que el programa esta creado para ese tipo de pantalla, en el caso de que no corresponda a la hora de transferir el programa saltará un mensaje de advertencia.

Una vez comprobado el tipo de pantalla se deberá comprobar que el programa no tiene errores de programación. Para hacerlo se tiene que clicar sobre la opción **validar** (recuadro rojo) que está en la pestaña de **proyecto.** 

| Home Project System                                                                                                    | Insert View Dynamics Genera           | Actions                                             | iXDeveloper - Project3  | _ = X<br>(2)                            |
|----------------------------------------------------------------------------------------------------|---------------------------------------|-----------------------------------------------------|-------------------------|-----------------------------------------|
| Validate Run Simulate Transfer                                                                                                    | Backup Transfer Referenced Assemblies | Project Name Project3<br>Title Project3<br>Settings |                         |                                         |
| Transfe                                                                                                    | er / Test                             | Project                                             |                         |                                         |
| Pi Utildel Project<br>Validate He script code and<br>compile the current project on<br>the development PC.<br>Screen 1<br>Screen 1<br>Functions (4)<br>Multiple Languages<br>Multiple Languages<br>Security<br>Tags<br>Data Loggers (1)<br>Data Logger 1 | Screen1 ×                             | Button                                              | 0                       | Component Library                       |
|                                                                                                    |                                       |                                                     |                         |                                         |
|                                                                                                    |                                       |                                                     | 🛱 🚺 🗭 🗐 🔝 Fit to Screen |                                         |
| Error List                                                                                                    | Layout Xaml Script                    |                                                     | Ta                      | ags used: 0 Project size: 7,3 / 80,0 MB |

Cuando la validación del programa se haya realizado con éxito, la misma pestaña de proyecto tiene la opción de **transfer** (recuadro rojo) tener en cuenta que es la opción con el dibujo de una carpeta no la que tiene el dibujo de una pantalla (asegurarse que el ordenador y la pantalla estén comunicados para poder hacer la transferencia).

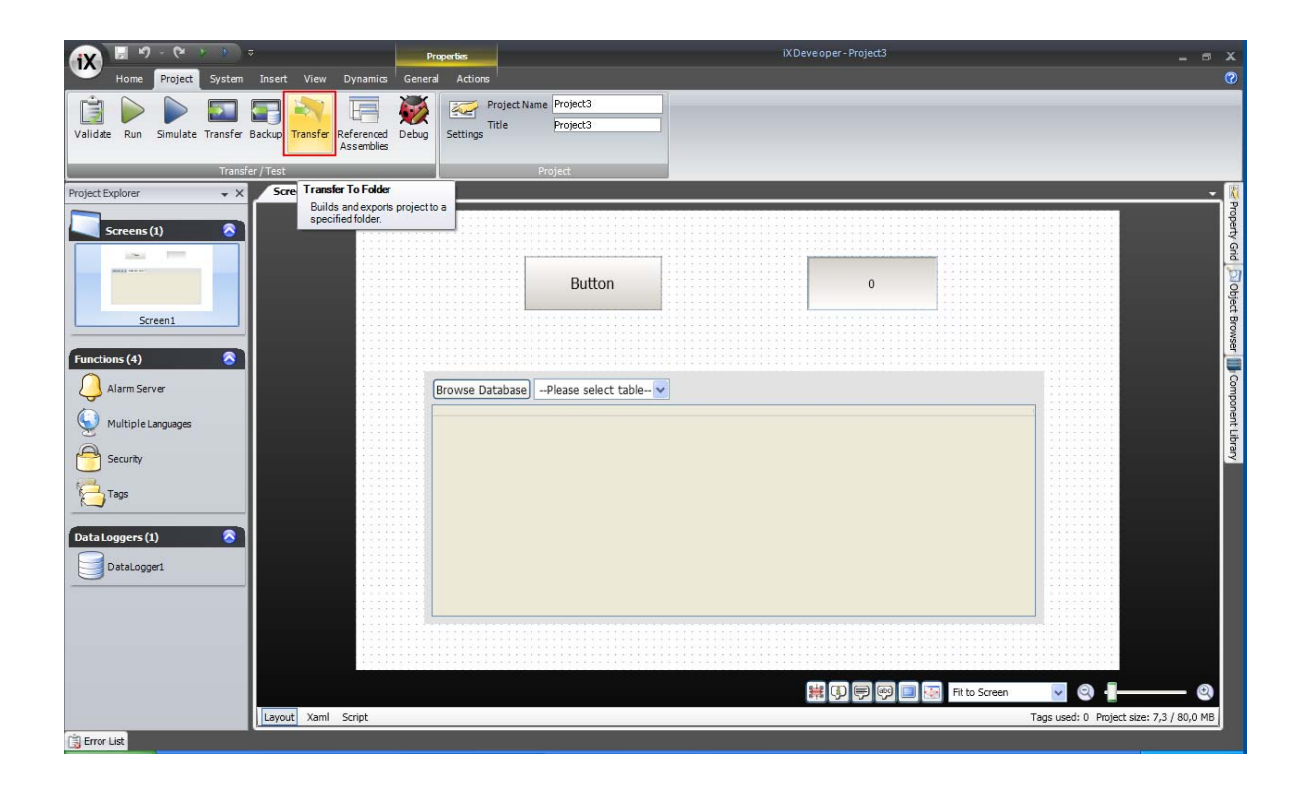

Ahora se escogerá el destino en el cual guardar el archivo, en este caso deberá ser dentro de la memoria del USB.

| Buscar carpeta                                   | ? 🗙    |  |  |  |  |  |
|--------------------------------------------------|--------|--|--|--|--|--|
| Please select a folder for the exported project. |        |  |  |  |  |  |
|                                                  |        |  |  |  |  |  |
| 🖃 😼 Mi PC                                        | ^      |  |  |  |  |  |
| 🕀 🥯 VAIO (C:)                                    |        |  |  |  |  |  |
| 🗉 🤐 Unidad DVD-RAM (D:)                          | =      |  |  |  |  |  |
| 🗄 🕮 Memory Stick (E:)                            |        |  |  |  |  |  |
| 표 🏮 SD / MMC (F:)                                |        |  |  |  |  |  |
| 🗉 🚟 Prod.marketing en "Elionbcn08" (G:)          |        |  |  |  |  |  |
| 🗉 🧝 Comunban en "Elionban08" (H:)                |        |  |  |  |  |  |
| 🖃 🥯 Disco extraíble (I:)                         |        |  |  |  |  |  |
| E C BACKUP                                       |        |  |  |  |  |  |
| 🗉 🛅 BANNER                                       |        |  |  |  |  |  |
| 🗉 🛅 exter t-70                                   |        |  |  |  |  |  |
| 🛅 FIRMWARE F5G-F5A                               |        |  |  |  |  |  |
| 🗉 🛅 Nueva carpeta                                | ~      |  |  |  |  |  |
| ,                                                |        |  |  |  |  |  |
| Crear nueva carpeta Aceptar Cance                | elar . |  |  |  |  |  |
|                                                  |        |  |  |  |  |  |

Comprobar que en el USB de destino se han creado los archivos de la imagen siguiente siguiente.

| 🖙 Disco extraíble (l:)                 |                             |                        |             |             |                |                       |  |  |
|----------------------------------------|-----------------------------|------------------------|-------------|-------------|----------------|-----------------------|--|--|
| <u>A</u> rchivo <u>E</u> dio           | tión <u>V</u> er <u>E</u> a | ivoritos <u>H</u> erra | mientas Ayy | da          |                |                       |  |  |
| Ġ Atrás 🔻                              | 🕑 • 💋                       | 👂 🔎 Búsqu              | ieda 🝺 Ca   | rpetas 🔒    | ا 🗙 🍕          | <b>२</b> <sup>°</sup> |  |  |
| Dire <u>c</u> ción 🗢 I:\ 💌 🄁 Ir        |                             |                        |             |             |                |                       |  |  |
| $\sim$                                 | $\sim$                      | $\supset$              |             |             |                |                       |  |  |
| Nueva carpeta                          | BANNER                      | FIRMWARE<br>F5G-F5A    | exter t-70  | TransferBin | TransferClient |                       |  |  |
| 77                                     | •••                         |                        | $\square$   |             | <b>9</b> 88    |                       |  |  |
| B273_iml                               | Pantalla VIC                | airpel_demo            | BACKUP      | Project     | TransferCli    |                       |  |  |
|                                        |                             |                        |             |             |                |                       |  |  |
| 4 objeto(s) seleccionados 29,4 KB 😏 Mi |                             |                        |             |             | equipo         |                       |  |  |

Una vez comprobados los archivos en el USB, conectamos el USB a la pantalla asegurándonos de que está apagada. Al encender la pantalla te preguntará si quieres cargar el proyecto que está en el USB a la pantalla, marcas que SI y ya tienes el proyecto pasado a una pantalla iX mediante USB.

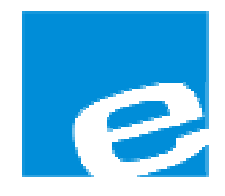

ELION, S.A. (Sociedad Unipersonal)

Farell, 5 08014 Barcelona Tel. 932 982 000 Fax 934 311 800 elion@elion.es www.elion.es

## DELEGACIONES:

#### Cataluña:

Farell, 5 08014 Barcelona Tel. 932 982 000 Fax 934 311 800 elion@elion.es

### Centro:

Arturo Soria, 334, 1° C 28033 Madrid Tel. 913 835 709 Fax 913 835 710 elionmad@elion.es

#### Norte:

Mezo, 70 Bajo 48950 Erandio - Vizcaya Tel. 943 217 200 Fax 943 217 833 operez@elion.es

Servicio Asistencia Técnica Farell, 5 08014 Barcelona Tel. 932 982 040 soporte.tecnico@elion.es

## DISTRIBUIDORES EN TODA ESPAÑA

# Levante:

Sueca, 62, 1<sup>a</sup> 46006 Valencia Tel. 963 168 004 Fax 963 107 341 pgisbert@elion.es

# Sur:

Urb. La Cierva, c/ Lince, 14 41510 Mairena del Alcor - Sevilla Tel. 955 943 441 Fax 955 745 861 egiraldez@elion.es